## 施設の名前で地点を探す [50音]

## 主な施設の名前を入力して探すことができます。行きたい施設の名前がわかっているときに便利です。 また、ハイブリッド検索\*で探すこともできます。

\*印…施設の候補が多い場合に候補を絞り込んで探すことができます。

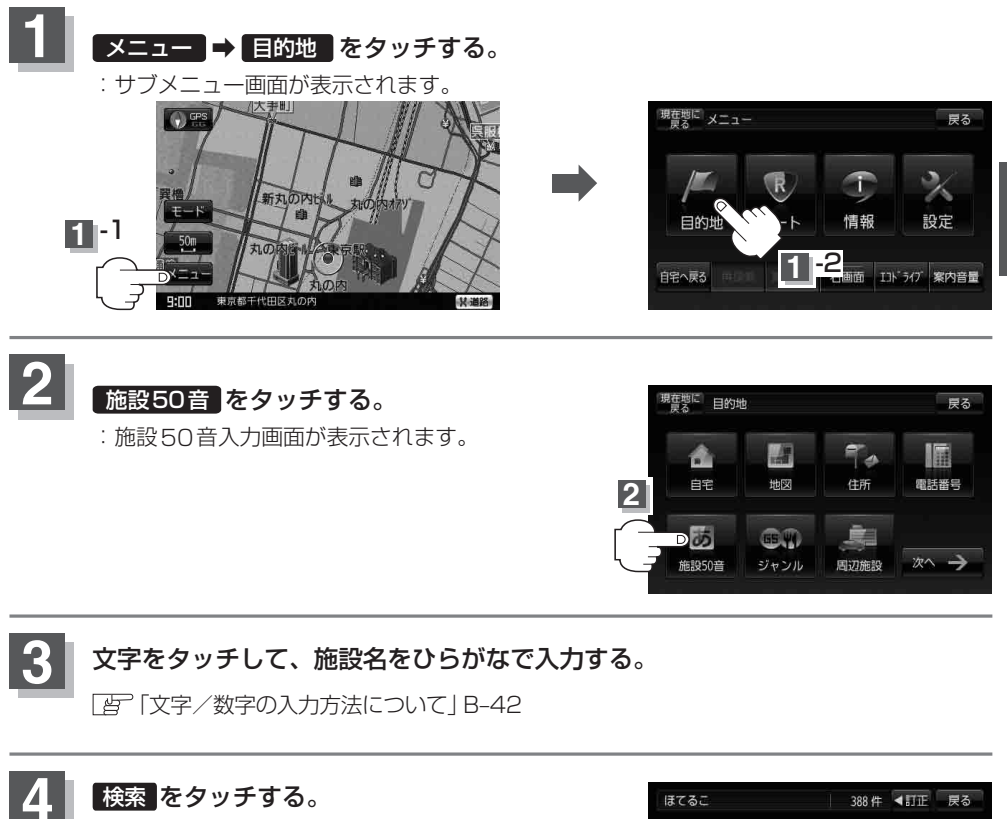

- ※検索施設が5,000件より多い場合 検索 は選択 できません。5,000件以下になるよう入力して ください。
  例 "ほてる"と入力→5,000件より多い場合は検索できません
  - "ほてる<u>こ</u>"と入力→5,000件以下で検索可能 へ 次の文字を入力

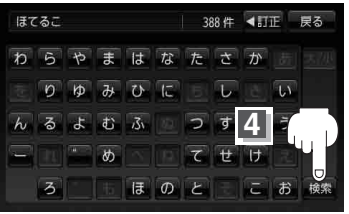